# **Steps to Create an Event**

Step 1: Go to troop325.com

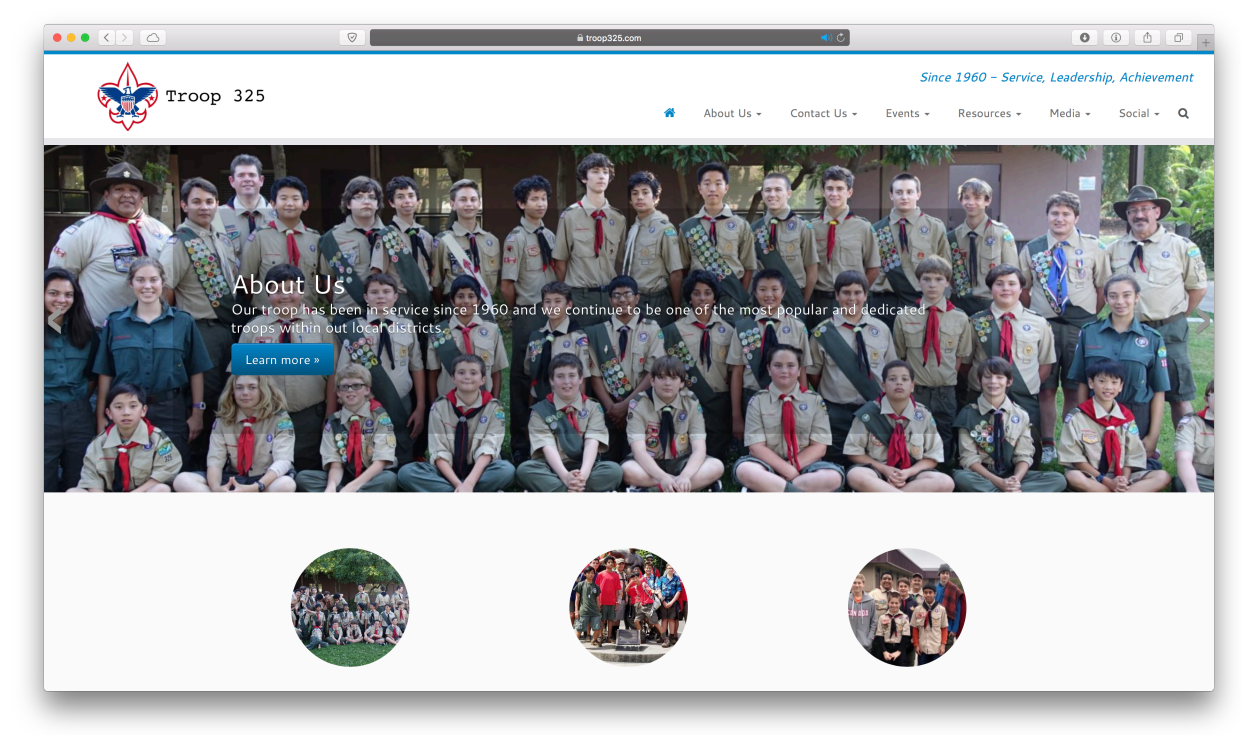

### Step 2: Hover over "Social" and select "Log In"

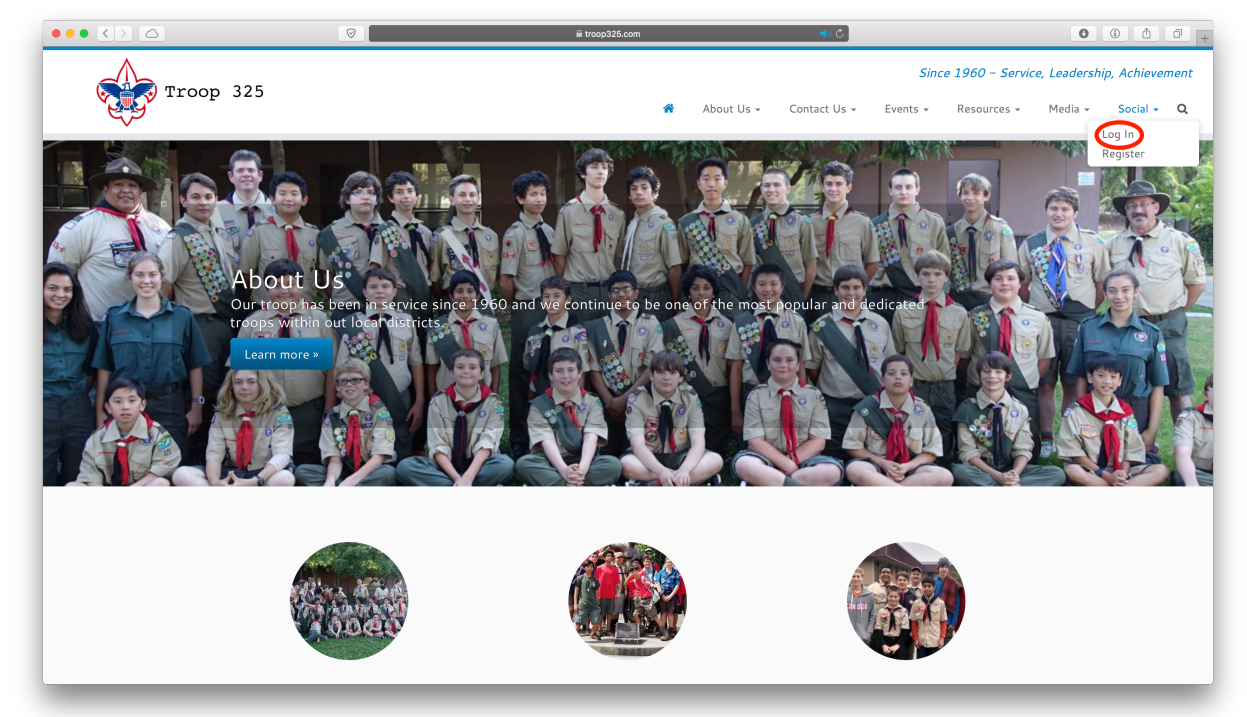

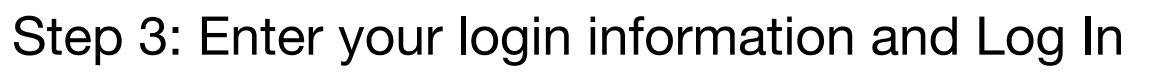

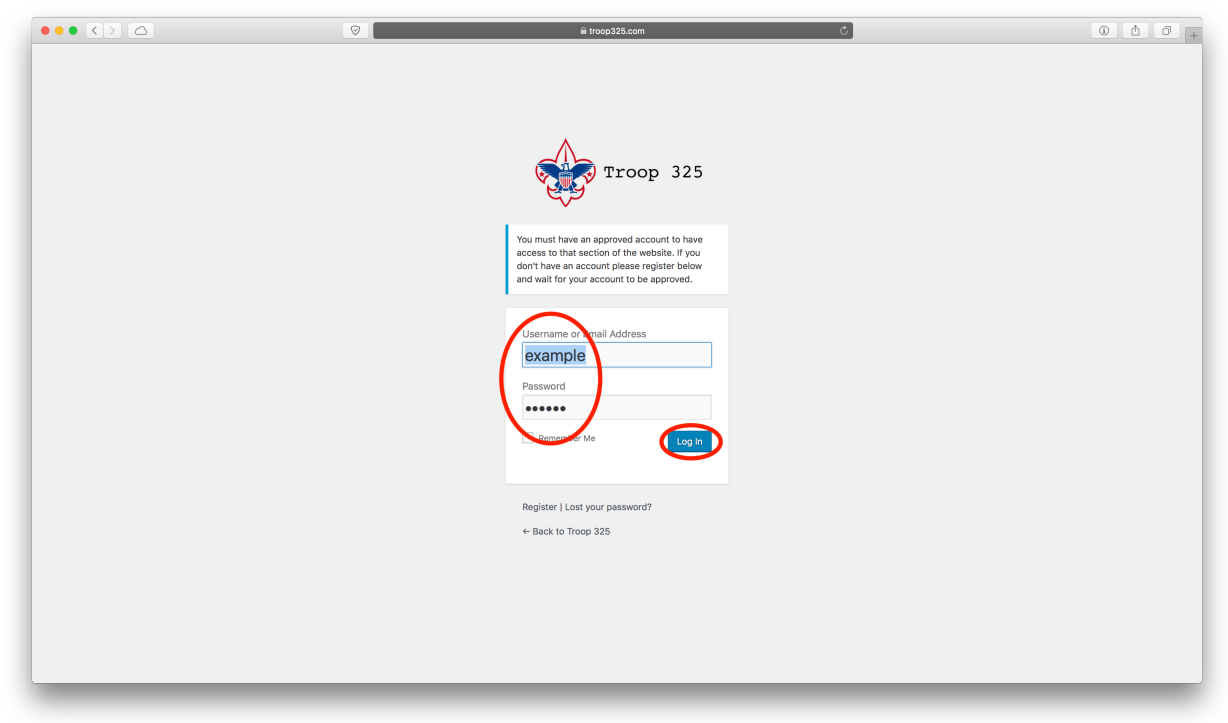

#### Step 4: Hover over "New" and select "Event"

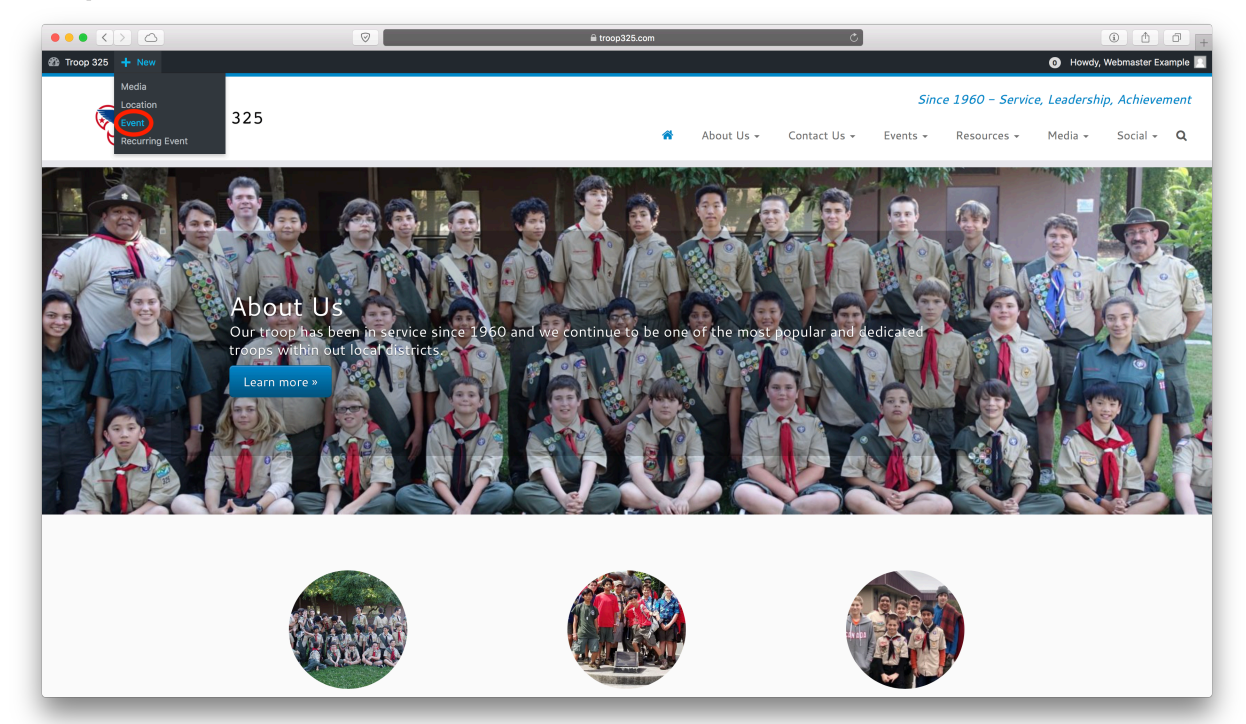

Step 5: Set the title, description, and event dates

|                                                                    | ଡ଼ା ଇ troop325.com ୯.                                                                                                    |             | • • • • +                                                                                                    |
|--------------------------------------------------------------------|----------------------------------------------------------------------------------------------------|-------------|----------------------------------------------------------------------------------------------------|
| 중 Troop 325 + New                                                  |                                                                                                    |             | Mowdy, Webmaster Example                                                                                                    |
| Dashboard Add New                                                  | zvent                                                                                                    |             |                                                                                                    |
| 91 Media                                                           | here                                                                                                    |             | When                                                                                                    |
| 🖶 Events                                                           |                                                                                                    |             |                                                                                                    |
| Events Add Event Event Categories File - Edit -                    | Insert Download                                                                                                    | Visual Text | Event starts at 12:00 AM to                                                                                                    |
| Locations Paragraph<br>Recurring Events Cantarell<br>Bookings      | HSBR Y YEWY YUHAY HABEY HOUSY<br>B I 46 田 + 田 + 臣 主 臣 必 怨 ↑ ペ<br>12pt - 平 臣 野 闘 ◇ Ω 亜 <u>A</u> + 田 + ●                                               | ×           | 12:00 AM All day<br>The event spans every day between the<br>beginning and end date, with start/and<br>times apply a to each day. |
| Profile     Collapse menu                                          |                                                                                                    |             | Publish     *       Save Draft     Preview                                                                                        |
| word count: o                                                      |                                                                                                    |             | Event Categories                                                                                                    |
| Where                                                              |                                                                                                    |             | All Event Categories Most Used                                                                                                    |
| Location Nar<br>Address:<br>City/Town:<br>State/Count<br>Postcode: | tet:     •     Location not found       Create a location or start typing to search a previously created location.     •       •     •       •     • |             | Bear Paw Boardwalk Camporee Community Service Fundralsing Stantor football Court of Honor                                         |

### Step 6: Set the event location and category

|                                                                                                    | Image: State State St | • • • • +                                                                                                    |
|----------------------------------------------------------------------------------------------------|----------------------------------------------------------------------------------------------------|----------------------------------------------------------------------------------------------------|
| ☆ Troop 325 + New                                                                                                  |                                                                                                    | Howdy, Webmaster Example                                                                                                    |
| Dashboard                                                                                                    |                                                                                                    | + Duplicate Event                                                                                                    |
| O1 Media                                                                                                    |                                                                                                    | Publish                                                                                                    |
| 🛱 Events                                                                                                    | Word count: 0                                                                                                    |                                                                                                    |
| Events<br>Add Event<br>Event Categories<br>Locations<br>Recurring Events<br>Bookings<br>Coupons Manager<br>Profile | Ubcreation from the search a previously created location.       Location not found         Create a location or start typing to search a previously created location.       Location not found         Address:                                                                                                    | If Event Categories Most Used     Bear Paw     Baardwalk     Camporee     Community Service     Fundraising     Stanford Football     Court of Honor     General Outrings |
| Collapse menu                                                                                                    | Bookings/Registration                                                                                                    | AAN New Event Category      Featured Image      Set featured Image                                                                                                    |
|                                                                                                    | Enable registration for this event                                                                                                    | Group Ownership                                                                                                    |
|                                                                                                    | Discussion                                                                                                    | ▲ No groups defined yet.                                                                                                    |
|                                                                                                    | Allow comments                                                                                                    |                                                                                                    |
|                                                                                                    | Author Webmaster Example (example)                                                                                                    | *                                                                                                    |
|                                                                                                    | Thank you for creating with <u>WordPress</u> .                                                                                                    | Version 4.8.2                                                                                                    |

Step 7: Enable bookings for the event, and enter the red event details as show below

|                   | ଡ ଜ troop325.com ୯ି                                                                          | () () () () () () () () () () () () () ( |
|-------------------|----------------------------------------------------------------------------------------------|------------------------------------------|
| 🕆 Troop 325 🕂 New |                                                                                              | 💿 Howdy, Webmaster Example 📃             |
| Dashboard         |                                                                                              |                                          |
| D1 Madia          |                                                                                              | Featured Image                           |
|                   | Bookings/Registration                                                                        | Set featured image                       |
| Events            | Englishering for the super                                                                   |                                          |
| Add Event         |                                                                                              | Group Ownership                          |
| Event Categories  | licket Options                                                                               | No groups defined yet.                   |
| Locations         | Name Standard Ticket' Rename this to: "(Name of your event) Ticket' ex. "Boardwalk Ticket'   |                                          |
| Recurring Events  | Description                                                                                  |                                          |
| Coupons Manager   | Tice 0.00 Ticket nice                                                                        |                                          |
|                   | Spaces 10 Allowed spaces                                                                     |                                          |
| Profile           | At least 1 spaces per booking                                                                |                                          |
| Collapse menu     | At most 1 spaces per booking                                                                 |                                          |
|                   | Copening at                                                                                  |                                          |
|                   | wallable until Closing at                                                                    |                                          |
|                   | Available for Everyone                                                                       |                                          |
|                   | Hide Advanced Options                                                                        |                                          |
|                   | Booking Form                                                                                 |                                          |
|                   | You can choose to use a custom hooking form, or leave as is to use the default hooking form. |                                          |
|                   | Polastad Davides Exem - Ex. (c. 11.)                                                         |                                          |
|                   | Selected booking rount: [Default] ÷                                                          |                                          |
|                   | Coupons [show coupons]                                                                       |                                          |
|                   |                                                                                              |                                          |
|                   | Discussion                                                                                   |                                          |
|                   | Allow comments                                                                               |                                          |
|                   |                                                                                              |                                          |
|                   |                                                                                              |                                          |

#### Step 9: Enable comments on the event

|                                                                                                    |                                                                                                    |                                                                                                |   | () <u>(</u> ) +                              |
|----------------------------------------------------------------------------------------------------|----------------------------------------------------------------------------------------------------|------------------------------------------------------------------------------------------------|---|----------------------------------------------|
| 合 Troop 325 + New                                                                                       |                                                                                                    |                                                                                                |   | <ul> <li>Howdy, Webmaster Example</li> </ul> |
| Dashboard                                                                                               | Ticket Options                                                                                                    |                                                                                                |   | Alle service defined unt                     |
| 91 Media                                                                                                | Name Star                                                                                                    | dard Ticket                                                                                    |   | No groups derinea yet.                       |
| 👹 Events 🔸                                                                                              | Description                                                                                                    |                                                                                                |   |                                              |
| Events<br>Add Event<br>Event Categories<br>Locations<br>Recurring Events<br>Bookings<br>Coupons Manager | Price     0.00       Spaces     10       At least     10       At most     10       Available from     10       Available for     Eve | spaces per booking<br>spaces per booking<br>at<br>ryone                                        |   |                                              |
| Collapse menu                                                                                           | Hide Advanced Options Booking Form You can choose to use Selected Booking Form Coupons [show coup                                     | s custom booking form, or leave as is to use the default booking form.<br>[[Default] ‡<br>ans] |   |                                              |
| •                                                                                                    | Discussion                                                                                                    |                                                                                                |   |                                              |
|                                                                                                    | Author<br>Webmaster Example                                                                                                    | (example)                                                                                      | * |                                              |
| 7                                                                                                    | Thank you for creating wit                                                                                                    | h <u>WordPress</u> .                                                                           | _ | Version 4.8.2                                |

## Step 10: Publish the event

| $\bullet \bullet \bullet < > \bigtriangleup$                                                            |                                                                               |                                                                            |                                                         | € troop325.com | ¢.                 |            | 0 0 0                                                                                                    |
|----------------------------------------------------------------------------------------------------|-------------------------------------------------------------------------------|----------------------------------------------------------------------------|---------------------------------------------------------|----------------|--------------------|------------|----------------------------------------------------------------------------------------------------|
| ☆ Troop 325 + New                                                                                       |                                                                               |                                                                            |                                                         |                |                    |            | O Howdy, Webmaster Example                                                                                                    |
| Dashboard                                                                                               | Add New Even                                                                  | nt                                                                         |                                                         |                |                    |            |                                                                                                    |
| 9j Media                                                                                                | Enter title here                                                              | 3                                                                          |                                                         |                |                    |            | When 🔺                                                                                                    |
| 👹 Events                                                                                                |                                                                               |                                                                            |                                                         |                |                    |            |                                                                                                    |
| Events<br>Add Event<br>Event Categories<br>Locations<br>Recurring Events<br>Bookings<br>Coupons Manager | P] Add Media Inse<br>File ▼ Edit ▼ Inse<br>Paragraph ▼ B<br>Cantarell ▼ 12    | rt Download<br>rt + View + Format + Tab<br>i I 44 ⊟ + ⊟ + ≣<br>2pt + ॡ क @ | e ▼ Tools ▼<br>= = = ϑ ಔ ∿ ሶ<br>◊ Ω == <u>A</u> ▼ ⊞ ▼ ֎ |                |                    | Visual Ter | t Event starts at 12:00 AM to 12:00 AM all day This event spans every day between the beginning and end date, with start/end times applying to each day.                   |
| Profile     Collapse menu                                                                               |                                                                               |                                                                            |                                                         |                |                    |            | Publish     *       Save Draft     Preview       ?     Status: Draft Edit       ③ Visibility: Public Edit       1     Publish immediately Edit       +     Dualicate Event |
|                                                                                                    | Word count: 0                                                                 |                                                                            |                                                         |                |                    |            |                                                                                                    |
|                                                                                                    | Where                                                                         |                                                                            |                                                         |                |                    |            | Event Categories                                                                                                    |
|                                                                                                    | Location Name:<br>Cri<br>Address:<br>City/Town:<br>State/County:<br>Postcode: | eate a location or start typing to                                         | search a previously created location                    | ·              | Location not found |            | All Event Categories Most Used Bear Paw Boardwalk Campore Community Service Fundraising Stanford Football Court of Honor                                                   |